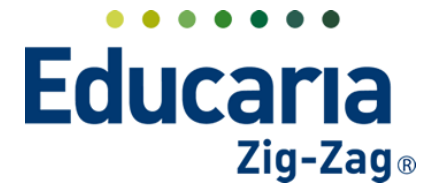

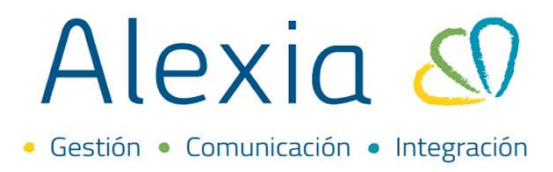

### **CONFIGURAR PLANES DE ESTUDIO**

- 1. Asignar tabla de calificaciones a plan de estudio
- 2. Configurar formato de notas
- 3. Configurar periodos dentro del plan de estudio

#### 1. ASIGNAR TABLA DE CALIFICACIÓN A PLAN DE ESTUDIO

Dentro de esta opción se asigna la tabla de calificaciones para cada plan de estudios, se crean, modifican y eliminan periodos, asignaturas, parciales. Se realiza la asignación de los profesores en las asignatura y se agregan calificaciones.

#### Haga clic en Estructura Educativa > Planes de Estudio

| Alexia 🔊                         |                                    |                       |                               |                                         | Q     |                | ) II<br>Colegi | 2022<br>o Demo | Secretaria Secretari.<br>G v Funcionario |                   |
|----------------------------------|------------------------------------|-----------------------|-------------------------------|-----------------------------------------|-------|----------------|----------------|----------------|------------------------------------------|-------------------|
| Visión General                   | Inicio > Gestion<br>Gestionar plan | ar planes<br>nes de e | de estudio<br>studio Añadir p | planes de estudio y modificar sus datos |       |                |                |                |                                          |                   |
| Filiación                        | + Añadir nuevo +                   | Û S                   | Más-                          |                                         |       |                |                |                | 🖌 Resaltar texto                         |                   |
| Estructura educativa             | Filtrar los resultados             |                       | Reducido                      | Nombre(s)                               | N     | 1odo de evalua | Enseñanza 🛦    | Número/Año     | Asignaturas                              | Alumnos           |
| Cursos                           | Enseñanza                          |                       | NMCH-1 (310)                  | 1º Científico-Humanista                 |       | Libre          | NMCH           |                | 36                                       |                   |
| Incidencias                      | - Selecciona 🔻                     |                       | NMCH-2 (310)                  | 2º Científico-Humanista                 |       | Libre          | NMCH           |                | 36                                       |                   |
| Tablas de calificaciones 🔒       | Reducido                           |                       | NMCH-4 (310)                  | 4º Científico-Humanista                 |       | Libre          | NMCH           |                | 35                                       | 2                 |
| Tablas de frases +<br>Decretos + | Contiene 🔻                         |                       |                               |                                         |       |                |                |                |                                          |                   |
| Departamentos de<br>asignaturas  |                                    |                       |                               | Pári                                    | ion 4 | do 1           |                |                | Mostrando 1 a 4                          | l de 4 elementos  |
| Materias oficiales               |                                    |                       |                               | Fagi                                    |       | Juei           |                |                |                                          | ou v cierriericos |

Haga clic sobre el plan de estudios donde se va a configurar la tabla de calificaciones.

| Alexia 🔊                                             |                                     |                                              |                                            | ۹ 🗉 🤨           | ) []<br>Coleg | io Demo    | Secretaria Secretari.<br>G 🔹 Funcionario |         |
|------------------------------------------------------|-------------------------------------|----------------------------------------------|--------------------------------------------|-----------------|---------------|------------|------------------------------------------|---------|
| Visión General                                       | Inicio > Gestiona<br>Gestionar plan | ar planes de estudio<br>nes de estudio Añadi | ir planes de estudio y modificar sus datos |                 |               |            |                                          |         |
| Filiación                                            | + Añadir nuevo -                    | 💼 😫 Más-                                     |                                            |                 |               |            | 🖌 Resaltar texto                         |         |
| Estructura educativa                                 | Filtrar los resultados              | Reducido                                     | Nombre(s)                                  | Modo de evalua. | . Enseñanza 🛦 | Número/Año | Asignaturas                              | Alumnos |
| Lursos                                               | Enseñanza                           | NMCH-1 (31)                                  | 0) 1º Científico-Humanista                 | Libre           | NMCH          |            | 36                                       |         |
| lanes de estudio +                                   | - Selecciona 🔻                      | NMCH-2 (31)                                  | 0) 2º Científico-Humanista                 | Libre           | NMCH          |            | 36                                       |         |
| rcidencias +                                         |                                     | NMCH-3 (31)                                  | 0) 3º Científico-Humanista                 | Libre           | NMCH          |            | 3                                        |         |
| ablas de calificaciones +                            | Reducido                            | NMCH-4 (31)                                  | 0) 4º Científico-Humanista                 | Libre           | NMCH          |            | 35                                       |         |
| 'ablas de frases +<br>Decretos +<br>Departamentos de | Contiene                            |                                              |                                            |                 |               |            |                                          |         |

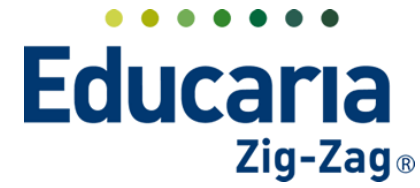

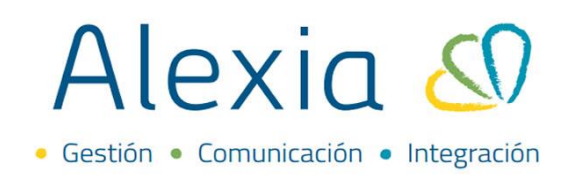

Seleccionar la pestaña datos opción configuración.

| Alexia 🔊                                                            | Q 🗐 🕤 🕮 Serreario Serreari. 😱 C                                                                                                    |
|---------------------------------------------------------------------|----------------------------------------------------------------------------------------------------|
| 1 Visión General                                                    | Inicio > Planes de estudio > 3º Científico-Humanista (NMCH-3)         Image: Científico-Humanista           Ficha de plan de estudios 3º Científico-Humanista         Image: Científico-Humanista                                                                               |
| Filiación                                                           | Datos Habilidades Periodos Aspectos Asignaturas Agrupaciones Cursos                                                                                                    |
| Estructura educativa                                                | Grabar     Grabar                                                                                                    |
| Cursos Planes de estudio + Incidencias + Tablas de calificaciones + | General       Aspectos evaluables:       Promedio vertical       Vota semestral       Examen final       Vota de parciales         Configuración       Educación:       Media de sepecial         Formatos de nota       Observaciones:       Var observaciones:       Internas |
| Tablas de frases +<br>Decretos +                                    | Calificaciones                                                                                                    |
| Departamentos de                                                    | Tabla calificaciones : Nombre(s) Numerica 87 📖 🔍                                                                                                    |

En calificaciones visualizará las opciones donde debe configurar la tabla de calificaciones.

| Inicio > Plan                                | es de estudio 🔰 3º | Científico-Humanis                                                                              | ta (NMCH-3)                                                            |                                                          |              |                                                            |                |                           |                          |
|----------------------------------------------|--------------------|-------------------------------------------------------------------------------------------------|------------------------------------------------------------------------|----------------------------------------------------------|--------------|------------------------------------------------------------|----------------|---------------------------|--------------------------|
| Ficha de pl                                  | an de estudios 3°  | ' Científico-Huma                                                                               | nista                                                                  |                                                          |              |                                                            |                |                           |                          |
| Datos Habilidad                              | des Periodos       | Aspectos                                                                                        | Asignaturas                                                            | Agrupaciones                                             | Cursos       |                                                            |                |                           |                          |
| 🕒 Grabar                                     |                    |                                                                                                 |                                                                        |                                                          |              |                                                            | 🌗 Los carr     | ipos marcados con asteris | .co (*) son obligatorios |
| General<br>Configuración<br>Formatos de nota | Califi             | Aspectos evaluables<br>Educaciór<br>Observaciones<br>caciones                                   | s: Promedio<br>n: Medida es<br>s: 🗹 Usar obse                          | vertical 🗹 Not<br>special<br>rvaciones internas          | ta semestral | Examen fir                                                 | nal 🥑 Media de | : parciales               |                          |
|                                              | T.<br>Ta<br>Ta     | Tabla calificacion<br>abla calif. pre-perio<br>bla calif. periodo fir<br>abla calif. de parcial | do : Nombre(s)<br>do : Nombre(s)<br>nal : Nombre(s)<br>les : Nombre(s) | Numerica B7<br>Numerica B7<br>Numerica B7<br>Numerica B7 |              | 파 Q<br>파 Q<br>파 Q<br>· · · · · · · · · · · · · · · · · · · |                |                           |                          |
|                                              | Mínimo             | de notas para calcu                                                                             | la                                                                     | ?                                                        |              |                                                            |                |                           |                          |

Para configurar la tabla de calificaciones, debe dar clic en la lupa que se encuentra en la opción de cada tabla.

| Aspectos evaluables: 📃 Promedio        | vertical 🗹 Nota semestral | Examen final I Media de parciales |
|----------------------------------------|---------------------------|-----------------------------------|
| Educación: 📃 Medida es                 | pecial                    |                                   |
| Observaciones: Vusar obser             | vaciones internas         |                                   |
|                                        |                           |                                   |
| Tabla calificaciones : Nombre(s)       | Numerica B7               | 2 Q                               |
| Tabla calif. pre-periodo : Nombre(s)   | Numerica B7               | 型 9.                              |
| Tabla calif. periodo final : Nombre(s) | Numerica B7               | <b>買 Q </b> 2                     |
| Tabla calif. de parciales : Nombre(s)  | Numerica B7               | 平 2 2                             |
| Mínimo de notas para calcula           | 2                         |                                   |

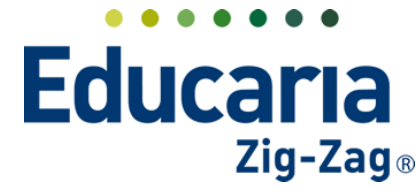

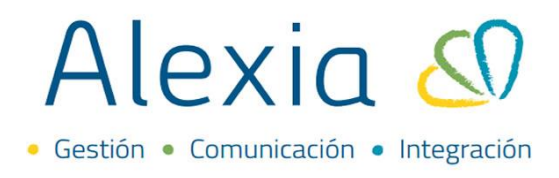

Al seleccionar la lupa, visualizará el listado de las tablas que se encuentran creadas para el nivel de enseñanza al que pertenece el plan de estudios al que ha ingresado.

| Filiación                  |                                   |                        |                       | Q 🗐 🕚                   | Colegio Demo         | 2022 Secre      | Funcionario   | G |
|----------------------------|-----------------------------------|------------------------|-----------------------|-------------------------|----------------------|-----------------|---------------|---|
| Feterreture education      | Inicio > Planes de estudio > 3º C | ïentífico-Humanista (N | IMCH-3)               |                         |                      |                 |               |   |
| Esci decidita educaciva    | Ficha de plan de estud os 3º      | Científico-Humanist    | a                     |                         |                      |                 |               |   |
| Lursos                     | General                           | nectos evaluables:     | Promedio vertical     | Vota semestral Evam     | en final 🛛 📿 Media ( | le narrialer    |               |   |
| lanes de estudio +         | Configuración                     | pectos evolutiones.    | Tromedio verdedi      | V Nota seriestra        |                      | ic purctures    |               |   |
| ncidencias +               | Configuración                     | Educación: 🗌           | Medida especial       |                         |                      |                 |               |   |
| lablas de calificaciones 🔒 | Formatos de nota                  | Observaciones: 🔽       | Usar observaciones    | internas                |                      |                 |               |   |
| lablas de frases +         | Calific                           | aciones                |                       |                         |                      |                 |               |   |
| Decretos +                 |                                   |                        |                       |                         |                      |                 |               |   |
| Departamentos de           |                                   | Tabla calificaciones : | Nombre(s) Numeri      | ca B7 📖 🍳               |                      |                 |               |   |
| asignaturas                |                                   | 0                      | -                     |                         |                      |                 |               |   |
| Vaterias oficiales         | Tat                               | bia calif. pre-perio   | Buscar                |                         |                      | C               | errar panel 💢 | 3 |
| Seguimiento LCD            | Tab                               | la calif. periodo fir  | -                     |                         |                      | 1               |               |   |
| Gestión de ocupación       |                                   |                        | litrar los resultados | Nombre(s)               | Enseñanza 🔺          | Visibilidəd Tip | o deCali      |   |
|                            | Tat                               | ola calif. de parcial  | Nombre(s)             | AlfaNúmerica            | NMCH                 | Reducido Su     | umativa 4     |   |
| Curricular                 | Mínimo de                         | notas para calcul      | Contiene 🛛 🔻          | Informe de Personalidad | NMCH                 | Reducido Su     | umativa 4     |   |
|                            |                                   |                        |                       | Numerica B7             | NMCH                 | Código Su       | umativa 7     |   |
| Comunicación               |                                   |                        |                       | PORCENTAJE              | NMCH                 | Reducido Su     | umativa 1     |   |
|                            | Boletin                           | 1                      |                       |                         |                      |                 |               |   |
| Reportes                   | Máy canti                         | dad carcteres mer      |                       |                         |                      |                 |               |   |
|                            | Wax card                          | dud curcures me        |                       |                         |                      |                 |               |   |
|                            |                                   |                        |                       |                         | Página 1 de 1        |                 |               |   |
|                            |                                   |                        |                       |                         |                      | Mostrand        | do 1 a 4 de 4 |   |
|                            |                                   |                        |                       |                         |                      |                 | elementos     |   |
|                            |                                   |                        |                       |                         |                      |                 |               |   |

Para seleccionarla, hacer clic sobre la tabla y seleccionar la opción aceptar.

| Buscar                 |                         |                            |                   | Cerrar pa     | ne  |
|------------------------|-------------------------|----------------------------|-------------------|---------------|-----|
| Filtrar los resultados | Nombre(s)               | Enseñanza 🔺                | Visibilidad       | . Tipo de Ca  | di  |
| Nombre(s)              | AlfaNúmerica            | NMCH                       | Reducido          | Sumativa      | 4   |
| Contiene 🔻             | Informe de Personalidad | NMCH                       | Reducido Sumativa |               | 4   |
|                        | Numerica B7             | NMCH                       | Código            | Sumativa      | 7   |
|                        | RCENTAJE                | NMCH                       | Reducido          | Sumativa      | 1   |
|                        | F                       | 'ágina <mark>1</mark> de 1 | Most              | rando 1 a 4 d | e 4 |
|                        |                         |                            | IVIUSU            | ranuu i a + u | 2.7 |

Seleccionar la opción grabar para guardar los cambios.

|         | Inicio > Planes de<br>Ficha de plan de | estudio > 3º Científico-Huma<br>estudios 3º Científico-Hu | mista (NMCH-3)<br>manista |                     |             |              |                         |                                |
|---------|----------------------------------------|-----------------------------------------------------------|---------------------------|---------------------|-------------|--------------|-------------------------|--------------------------------|
| Datos   | Habilidades                            | Periodos Aspectos                                         | Asignaturas               | Agrupaciones        | Cursos      |              |                         |                                |
| 🕒 Gr    | rabar                                  | _                                                         |                           |                     |             |              | Los campos marcados con | asterisco (*) son obligatorio: |
| Gener   | ral                                    | Aspectos evaluat                                          | oles: Promedio            | vertical 🗹 Not      | a semestral | Examen final | 🥑 Media de parciales    |                                |
| Configu | ıración                                | Educad                                                    | ión: 📃 Medida e           | special             |             |              |                         |                                |
| Forma   | atos de nota                           | Observacio                                                | nes: 📝 Usar obse          | ervaciones internas |             |              |                         |                                |
|         |                                        | Calificaciones                                            | _                         |                     |             |              |                         |                                |

\*Este procedimiento debe realizarlo en cada uno de los planes de estudio.

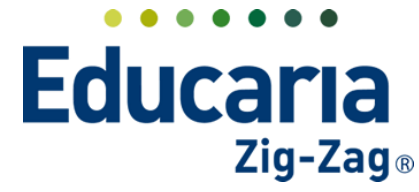

### Alexia 🔊

#### 2. CONFIGURAR FORMATO DE NOTA

#### Haga clic en Estructura Educativa > Planes de Estudio

| Alexia 🔊                        |                                     |                                                  |                                       | Q      | 8              | ) II<br>Colegi | o Demo     | Secretaria Secretari.<br>G v Funcionario | ;              |
|---------------------------------|-------------------------------------|--------------------------------------------------|---------------------------------------|--------|----------------|----------------|------------|------------------------------------------|----------------|
| 🟫 Visión General                | Inicio > Gestiona<br>Gestionar plan | ar planes de estudio<br>nes de estudio Añadir pl | anes de estudio y modificar sus datos |        |                |                |            |                                          |                |
| Filiación                       | + Añadir nuevo -                    | 🛍 🗳 Más-                                         |                                       |        |                |                |            | 🖌 Resaltar texto                         |                |
| Estructura educativa            | Filtrar los resultados              | Reducido                                         | Nombre(s)                             |        | Modo de evalua | Enseñanza 🔺    | Número/Año | Asignaturas                              | Alumnos        |
| Cursos                          | Enseñanza                           | NMCH-1 (310)                                     | 1º Científico-Humanista               |        | Libre          | NMCH           |            | 36                                       |                |
| Planes de estudio               | - Selecciona 🔻                      | NMCH-2 (310)                                     | 2º Científico-Humanista               |        | Libre          | NMCH           |            | 36                                       |                |
| Incidencias                     |                                     | NMCH-3 (310)                                     | 3º Científico-Humanista               |        | Libre          | NMCH           |            | 3                                        | 3              |
| Tablas de calificaciones +      | Reducido                            | NMCH-4 (310)                                     | 4º Científico-Humanista               |        | Libre          | NMCH           |            | 34                                       | 2              |
| Tablas de frases +              | Contiene 🔻                          |                                                  |                                       |        |                |                |            |                                          |                |
| Decretos +                      |                                     |                                                  |                                       |        |                |                |            |                                          |                |
| Departamentos de<br>asignaturas |                                     |                                                  | -                                     |        |                |                |            |                                          |                |
| Materias oficiales              |                                     |                                                  | Paj                                   | gina 1 | de 1           |                |            | Mostrando I a 4                          | de 4 elementos |
| Seguimiento LCD                 |                                     |                                                  |                                       |        |                |                |            |                                          |                |
| Gestión de ocupación            |                                     |                                                  |                                       |        |                |                |            |                                          |                |

Ingresar en el plan de estudios donde se va a configurar el formato notas.

| Alexia 🔊             |                                    |                        |                               |                                        | Q |                | ) 🔟<br>Colegic | 2022<br>Demo | Secretaria Secretari<br>G 🔹 Funcionario |         |
|----------------------|------------------------------------|------------------------|-------------------------------|----------------------------------------|---|----------------|----------------|--------------|-----------------------------------------|---------|
| Visión General       | Inicio > Gestion<br>Gestionar plan | ar planes<br>nes de es | de estudio<br>studio Añadir p | lanes de estudio y modificar sus dato: | s |                |                |              |                                         |         |
| Filiación            | + Añadir nuevo -                   | ti e                   | Más-                          |                                        |   |                |                |              | 🖌 Resaltar texto                        |         |
| Estructura educativa | Filtrar los resultados             |                        | Reducido                      | Nombre(s)                              |   | Modo de evalua | Enseñanza 🔺    | Número/Año   | Asignaturas                             | Alumnos |
| Cursos               | Enseñanza                          |                        | NMCH-1 (310)                  | 1° Científico-Humanista                |   | Libre          | NMCH           |              | 36                                      |         |
| Planes de estudio +  | - Selecciona 🔻                     |                        | NMCH-2 (310)                  | 2º Científico-Humanista                |   | Libre          | NMCH           |              | 36                                      |         |
|                      |                                    |                        |                               |                                        |   |                |                |              |                                         |         |
| Incidencias +        |                                    |                        | NMCH-3 (310)                  | 3º Científico-Humanista                |   | Libre          | NMCH           |              | 3                                       |         |

En la pestaña datos, seleccionar la opción "Formatos de notas". Acá puede configurar dicho formato para cada periodo.

| Alexia 🔊                   | C Secretario Secretario.                                           | G  |
|----------------------------|--------------------------------------------------------------------|----|
| Yisión General             | Injo > Planes de estudio > Tercer nivel básico (38)                | -  |
| Filiación                  | Detos Habilidades Periodos Aspectos Asignaturas Agrupadones Cursos |    |
| Estructura educativa       | Grabar () Los campos marcados con esterisco (*) son obligatorio    | 35 |
| Cursos                     | General Profesor                                                   |    |
| Incidencias +              | Configuración                                                      |    |
| Tablas de calificaciones + | Formatos de nota                                                   |    |
| Tablas de frases +         | Formato: Código Sin valor nu 🔻 💭 Aplicar 🕐                         |    |

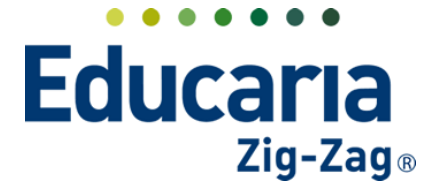

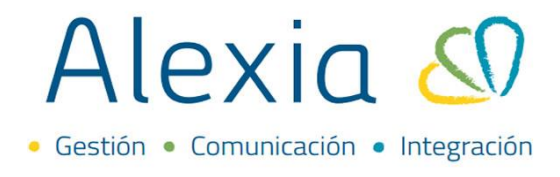

En cada periodo, encontrará las siguientes opciones a las que les puede determinar un formato de notas:

- Final que corresponden a las asignaturas finales.
- Global son las asignaturas globales o comunes.
- Materias son todas las asignaturas.
- Subordinadas y aspectos de asignatura.
- Materias especiales aquellas que evalúan con conceptos.

| Final                      | 😪 Código                         | Formato apr., 🔻 |
|----------------------------|----------------------------------|-----------------|
| Global:                    | 🗹 Código                         | Formato apr., 🐨 |
| Materia:                   | 🗹 Código                         | Formato apr 🔻   |
| ubordinadas/Aspectos de as | 🛃 Código                         | Formato apr 🔻   |
| Materia especial:          | 🗹 Código                         | Sin valor nu    |
| Periodo final              |                                  |                 |
| Final                      | <table-cell> Código</table-cell> | Formato apr 👻   |
| Global                     | 🛃 Código                         | Formato apr 🔻   |
| Materia:                   | 😪 Código                         | Formato apr 🔻   |
| /bordinadas/Aspectos de as | <table-cell> Código</table-cell> | Formato apr 💌   |
| Materia especial:          | 🗟 Código                         | Sin valor nu    |
| Secundarios                |                                  |                 |
| Aspectos                   | 🖉 Código                         | Formato apr 🖤   |
| Objetivos:                 | 🗹 Código                         | Formato apr 🔻   |
| Parciales:                 | 🛃 Código                         | Formato apr., 🐨 |
| Barrislar manaria arristal | CZ Chiling                       |                 |

En el recuadro que aparece en cada una de las opciones en los periodos, configurar el formato de acuerdo a lo que necesite (sin valor numérico, formato común, formato aproxima, formato no aproxima, sin decimales).

| Visión General                                                                                                    | Ficha de plan de estudios Tercer nivel básico                                                                                                    |                                           |
|----------------------------------------------------------------------------------------------------|----------------------------------------------------------------------------------------------------|-------------------------------------------|
| Filiación                                                                                                    | Datos Habilidades Periodos Aspectos Asignaturas Agrupaciones Cursos                                                                                                    |                                           |
| Estructura educativa                                                                                                    | 🕒 Grabar () Los campos                                                                                                    | : marcados con asterisco (*) son obligato |
| Cursos Planes de estudio Planes de estudio Incidencias Tablas de calificaciones Tablas de frases Tablas de frases Departamentos de asignaturas Materias oficiales | General     Profesor       Configuración     Masivo       Formatos de nota     Formato:       Código     Sin valor nu ▼ ♥ Aplicar       Periodo normal       Final: ✓ Código |                                           |
| Seguimiento LCD<br>Gestión de ocupación                                                                                                    | Global:                                                                                                    |                                           |
| Comunicación                                                                                                    | Subordinadas/Aspectos de as 🧭 Código Formato no aproxima<br>Sin decimales                                                                                                    |                                           |

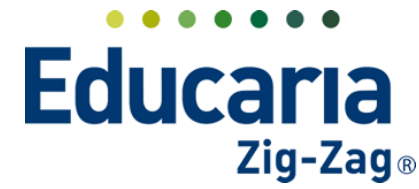

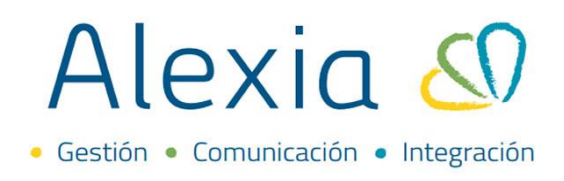

Una vez seleccionado el formato para cada opción, debe grabar para guardar lo asignado.

| Alexia 🖉                     |       |                                          |                                                   |                      |              | Q 🗏    | •         | Colegio Demo | Secretorio Secretori<br>G + Funcionario | G                |
|------------------------------|-------|------------------------------------------|---------------------------------------------------|----------------------|--------------|--------|-----------|--------------|-----------------------------------------|------------------|
| Yisión General               |       | Inicio > Planes de o<br>Ficha de plan de | estudio > Tercer nivel b<br>estudios Tercer nivel | isico (3B)<br>básico |              |        |           |              |                                         |                  |
| Filiación                    | Datos | Habilidades                              | Periodos Aspect                                   | os Asignaturas       | Agrupaciones | Cursos |           |              |                                         |                  |
| Estructura educ              | iva ( | Grabar                                   |                                                   |                      |              |        |           | Los campos r | narcados con asterisco (*)              | son obligatorios |
| Cursos<br>Planar da artudio  | Gen   | eral                                     | Profesor                                          |                      |              |        |           |              | -                                       |                  |
| Incidencias                  | + Con | figuración                               | Masivo                                            |                      |              |        |           |              |                                         |                  |
| Tablas de calificació        | Forma | itos de nota                             |                                                   |                      |              |        |           |              |                                         |                  |
| Tablas de frases<br>Decretos | +     |                                          |                                                   | Formato: 📋 Códiį     | Sin valor nu | 🔻 💻    | Aplicar ? |              |                                         |                  |

\*Este procedimiento debe realizarlo en cada uno de los planes de estudio.

#### 3. CONFIGURAR PERIODOS DENTRO DEL PLAN DE ESTUDIO

Haga clic en Estructura Educativa > Planes de Estudio

| Alexia 🔊                                 |                                   |                         |                                 |                                                    | Q 🗏 🤨          | ) 🕮<br>Colegi | 2022<br>o Demo | Secretaria Secretari.<br>G 🔻 Funcionario |         |
|------------------------------------------|-----------------------------------|-------------------------|---------------------------------|----------------------------------------------------|----------------|---------------|----------------|------------------------------------------|---------|
| Visión General                           | Inicio > Gestion<br>Gestionar pla | nar planes<br>anes de e | s de estudio<br>studio Añadir p | lanes de estudio y modificar sus datos             |                |               |                |                                          |         |
| Filiación                                | 🕂 Añadir nuevo 🕞                  | <b>T</b>                | Más-                            |                                                    |                |               |                | 🖌 Resaltar texto                         |         |
| Estructura educativa                     | Filtrar los resultados            |                         | Reducido                        | Nombre(s)                                          | Modo de evalua | Enseñanza 🛦   | Número/Año     | Asignaturas                              | Alumnos |
| Cursos                                   | Enseñanza                         |                         | NMCH-1 (310)                    | 1º Científico-Humanista                            | Libre          | NMCH          |                | 36                                       |         |
| lanes de estudio 🛛 +                     |                                   |                         | NMCH-2 (310)                    | 2° Científico-Humanista                            | Libre          | NMCH          |                | 36                                       |         |
|                                          | - Selecciona V                    |                         |                                 |                                                    |                |               |                |                                          |         |
| ncidencias +                             | - Selecciona V                    |                         | NMCH-3 (310)                    | 3º Científico-Humanista                            | Libre          | NMCH          |                | 3                                        |         |
| ncidencias +<br>"ablas de calificaciones | Reducido                          |                         | NMCH-3 (310)<br>NMCH-4 (310)    | 3º Científico-Humanista<br>4º Científico-Humanista | Libre<br>Libre | NMCH<br>NMCH  |                | 3                                        | 1       |

Visualizará todos los planes de estudio creados en cada nivel de enseñanza y debe hacer clic sobre el plan de estudios en el que quiere ingresar. En este caso, las modificaciones son propias para cada plan de estudio, por lo tanto, debe ingresar en cada uno de ellos para realizar los ajustes respectivos.

| Alexia 🔊                                                                                         |                                                                 |             |                                                                          |                                                                                                    | Q 🗏 🤨                                              | ) 🗐<br>Colegio                              | 2022<br>Demo | Secretaria Secretari<br>G 🔻 Funcionario |         |
|--------------------------------------------------------------------------------------------------|-----------------------------------------------------------------|-------------|--------------------------------------------------------------------------|----------------------------------------------------------------------------------------------------|----------------------------------------------------|---------------------------------------------|--------------|-----------------------------------------|---------|
| Visión General                                                                                   | Inicio > Gestiona                                               | ar planes d | le estudio                                                               | lanes de estudio y modificar sus dat                                                                                  | 05                                                 |                                             |              |                                         |         |
| Filiación                                                                                        | + Añadir puevo                                                  |             |                                                                          |                                                                                                    |                                                    |                                             |              |                                         |         |
|                                                                                                  | - Anadii Indevo                                                 |             | Mas                                                                      |                                                                                                    |                                                    |                                             |              | <ul> <li>Kesaltar texto</li> </ul>      |         |
| Estructura educativa                                                                             | Filtrar los resultados                                          |             | Reducido                                                                 | Nombre(s)                                                                                                    | Modo de evalua                                     | Enseñanza 🔺                                 | Número/Año   | Asignaturas                             | Alumnos |
| Estructura educativa                                                                             | Filtrar los resultados<br>Enseñanza                             |             | Reducido                                                                 | Nombre(s)<br>1º Científico-Humanista                                                                                  | Modo de evalua<br>Libre                            | Enseñanza 🛦<br>NMCH                         | Número/Año   | Asignaturas<br>36                       | Alumnos |
| Estructura educativa<br>ursos<br>lanes de estudio +                                              | Filtrar los resultados<br>Enseñanza                             |             | Reducido<br>NMCH-1 (310)<br>NMCH-2 (310)                                 | Nombre(s)<br>1º Científico-Humanista<br>2º Científico-Humanista                                                       | Modo de evalua<br>Libre<br>Libre                   | Enseñanza 🛦<br>NMCH<br>NMCH                 | Número/Año   | Asignaturas<br>36<br>36                 | Alumnos |
| Estructura educativa<br>lursos<br>lanes de estudio +<br>ncidencias +                             | Filtrar los resultados<br>Enseñanza<br>- Selecciona             |             | Reducido<br>NMCH-1 (310)<br>NMCH-2 (310)<br>NMCH-3 (310)                 | Nombre(s)<br>1º Científico-Humanista<br>2º Científico-Humanista<br>3º Científico-Humanista                            | Modo de evalua<br>Libre<br>Libre<br>Libre          | Enseñanza 🛦<br>NMCH<br>NMCH<br>NMCH         | Número/Año   | Asignaturas<br>36<br>36<br>3            | Alumnos |
| Estructura educativa<br>ursos<br>lanes de estudio +<br>hcidencias +<br>ablas de calificaciones + | Filtrar los resultados<br>Enseñanza<br>Selecciona V<br>Reducido |             | Reducido<br>NMCH-1 (310)<br>NMCH-2 (310)<br>NMCH-3 (310)<br>NMCH-4 (310) | Nombre(s)<br>1º Científico-Humanista<br>2º Científico-Humanista<br>3º Científico-Humanista<br>4º Científico-Humanista | Modo de evalua<br>Libre<br>Libre<br>Libre<br>Libre | Enseñanza 🔺<br>NMCH<br>NMCH<br>NMCH<br>NMCH | Número/Año   | Asignaturas<br>36<br>36<br>3<br>3<br>34 | Alumnos |

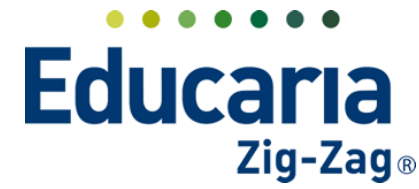

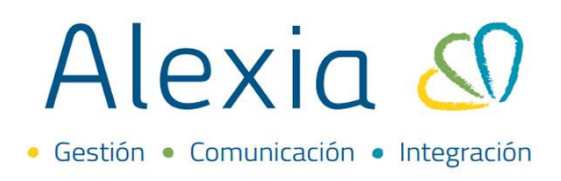

Una vez ingresado en el plan de estudios, seleccionar la pestaña periodos.

| Yisión General             | Inicio > Planes<br>Ficha de plan | s de estudio > 2° Ci<br>n de estudios 2° ( | entífico-Huma<br>lientífico-Hur | nista (NMCH-2)<br>nanista |                  |              |              |        |
|----------------------------|----------------------------------|--------------------------------------------|---------------------------------|---------------------------|------------------|--------------|--------------|--------|
| Filiación                  | Datos Periodos                   | Aspectos                                   | Asignaturas                     | Agrupaciones Cursos       |                  |              |              |        |
| Estructura educativa       | + Añz Muevo +                    | e* 🖍 地                                     | <b>=</b>                        |                           |                  |              |              |        |
| Cursos                     | Filtrar los resultados           | Estado                                     | Activo Núme                     | er Reduci Nombre(s)       | Тіро             | Fecha inicio | Fecha final  | Ponder |
| Planes de estudio +        | Reducido                         |                                            | <b>Z</b> 1                      | 1-SEM Primer semestre     | Periodo normal 🔻 | 25/03/2022 🛅 | 15/07/2022 🛅 | 0      |
| Tablas de calificaciones + | Contiene 🔻                       |                                            | 2                               | 2-SEM Segundo semestre    | Periodo normal 🔻 | 01/08/2022   | 29/12/2022 🛗 | 0      |
| Tablas de frases +         |                                  |                                            | 3                               | FINAL Final               | Periodo final 🔻  | 29/12/2022 🛅 | 29/12/2022 🛅 | 0      |
| Decretos +                 | Tipo                             |                                            |                                 |                           |                  |              |              | 0      |

Para añadir un nuevo periodo debe seleccionar la opción +Añadir Nuevo > Nuevo.

| <u>^</u>                                  | Inicio > Pla      | nes de estudi | io 🔰 2º Ci | entífico- | Human | ista (NM | CH-2)            |                |   |              |             |        |
|-------------------------------------------|-------------------|---------------|------------|-----------|-------|----------|------------------|----------------|---|--------------|-------------|--------|
| Yisión General                            | Ficha de p        | lan de estu   | idios 2° ( | Científic | o-Hum | anista   |                  |                |   |              |             |        |
| Filiación                                 | Datos Periodo     | Aspec         | ctos       | Asignatu  | iras  | Agrup    | aciones Cursos   |                |   |              |             |        |
| Estructura educativa                      | 🕂 Añadir nuevo 🔸  | ê* 1          | / 1        | ₩         |       |          |                  |                |   |              |             |        |
| Cursos                                    | Ö Nuevo           |               | ado        | Activo    | Núme  | Reduci   | Nombre(s)        | Tipo           |   | Fecha inicio | Fecha final | Ponder |
| Planes de estudio +                       | 👔 Copiar ex 🔤 ete | s             | 1          | <b>~</b>  | 1     | 1-SEM    | Primer semestre  | Periodo normal | • | 25/03/2022   | 15/07/2022  | 0      |
| Incidencias +<br>Tablas de calificaciones | Proponer          |               | 1          |           | 2     | 2-SEM    | Segundo semestre | Periodo normal | • | 01/08/2022   | 29/12/2022  | 0      |
| Tablas de frases +                        |                   |               | 1          |           | 3     | FINAL    | Final            | Periodo final  | • | 29/12/2022 🛅 | 29/12/2022  | 0      |
| Decretos +                                | Tipo              |               |            |           |       |          |                  |                |   |              |             | 0      |

Se reflejará una ventana para completar los datos del periodo a crear.

| Periodo                             | ×                                                      |
|-------------------------------------|--------------------------------------------------------|
|                                     | Los campos marcados con asterisco (*) son obligatorios |
| Reducido: *                         |                                                        |
| Nombre(s):                          | •                                                      |
| General                             |                                                        |
| Orden: *                            | Ponderación: 0                                         |
| Fecha inicio : 10/01/2022 🛅 *       | Fecha final : 10/01/2022 🛅 *                           |
| Fecha de publicación : 10/01/2022 🛅 |                                                        |
| Tipo : Periodo nor 🔻 *              |                                                        |
|                                     |                                                        |
|                                     |                                                        |
|                                     |                                                        |
|                                     | Guardar y cerrar Guardar y añadir otro                 |

Los campos que están marcados con asterisco (\*) son obligatorios de completar. El reducido corresponde a una abreviatura para el periodo y en nombre colocar el nombre completo de este. En cuanto al orden, es la posición que va a ubicar dicho periodo, establecer la fecha de inicio y final de este periodo y seleccionar el tipo de periodo que se está creando (normal, final, pre-periodo). Una vez completado los campos, puede guardar y cerrar o en el caso que necesite añadir otro, selecciona guardar y añadir otro para continuar.

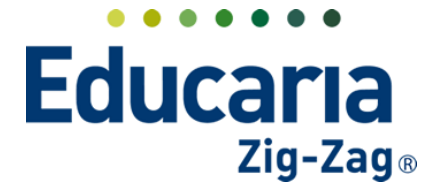

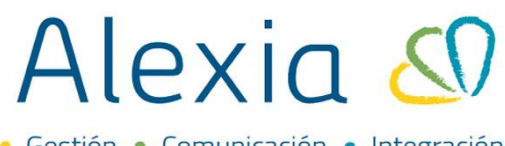

• Gestión • Comunicación • Integración

| eriodo                                                         |                                                        |
|----------------------------------------------------------------|--------------------------------------------------------|
|                                                                | Los campos marcados con asterisco (*) son obligatorios |
| Reducido:                                                      |                                                        |
| Nombre(s):                                                     |                                                        |
| General                                                        |                                                        |
| Orden: * Ponderación: 0                                        |                                                        |
| Fecha Inicio : 10/01/2022 🛅 * 🚽 🔤 Fecha final : 10/01/2022 🛅 * |                                                        |
| Fecha de publicación : 10/01/2022                              |                                                        |
| Tipo : Periodo nor 🔻 *                                         |                                                        |
| Tipo: Periodo nor V *                                          |                                                        |
|                                                                |                                                        |
|                                                                |                                                        |
|                                                                | Guardar y cerrar Guardar y añadir otr                  |

Para editar un periodo debe seleccionar el periodo e ir a la opción modificar.

| Alexia 🖉                                                      |                                         |                                           |                                         | Q                        |              |                  | <u>i</u><br>gio De | 2022 Secre   | etaria Secretari<br>Funcionario |         |        |
|---------------------------------------------------------------|-----------------------------------------|-------------------------------------------|-----------------------------------------|--------------------------|--------------|------------------|--------------------|--------------|---------------------------------|---------|--------|
| 🏫 Visión General                                              | Inicio > Planes           Ficha de plan | de estudio <b>&gt;</b> 2<br>de estudios 2 | ° Científico-Human<br>2° Científico-Hum | ista (NMCH-2)<br>Ianista |              |                  |                    |              |                                 |         |        |
| Filiación                                                     | Datos Periodos                          | Aspectos                                  | Asignaturas                             | Agrupacione              | s Cursos     |                  |                    |              |                                 |         |        |
| Estructura educativa                                          | + Añadir nuevo 🔸                        | ê* / <                                    |                                         |                          |              |                  |                    |              |                                 |         |        |
| Cursos                                                        | Filtrar los resultados                  | Modific                                   | ar Activo Núme                          | r Reduci                 | Nombre(s)    | Tipo             |                    | Fecha inicio | Fecha fina                      | il -    | Ponder |
| Planes de estudio +                                           | Reducido                                | <b>v</b>                                  | 1                                       | 1-SEM Prime              | r semestre   | Periodo normal   | V                  | 25/03/2022   | 15/07/2022                      |         | 0      |
| Tablas de calificaciones                                      | Contiene                                |                                           | 2                                       | 2-SEM Segur              | ido semestre | Periodo normal   | •                  | 01/08/2022   | 29/12/2022                      | Ē       | 0      |
| Tablas de frases +                                            |                                         |                                           | 3                                       | FINAL Final              |              | Periodo final    | •                  | 29/12/2022   | 29/12/2022                      | Ē       | 0      |
| Decretos +                                                    | Тіро                                    |                                           |                                         |                          |              |                  |                    |              |                                 |         | 0      |
| Departamentos de<br>asignaturas                               | Todos                                   |                                           |                                         |                          | ra ka Pá     | igina 1 de 1 🍉 🕨 |                    |              | Mostra                          | ndo 1 - | 3 de 3 |
| Materias oficiales<br>Seguimiento LCD<br>Gestión de ocupación |                                         |                                           |                                         |                          |              |                  |                    |              |                                 |         |        |

Realizar los ajustes necesarios y aceptar para que queden guardados los cambios.

| riodo                                                      |                                                        |
|------------------------------------------------------------|--------------------------------------------------------|
|                                                            | Los campos marcados con asterisco (*) son obligatorios |
| Reducido: 1-SEM *                                          |                                                        |
| Nombre(s): Primer semestre *                               |                                                        |
| Seneral                                                    |                                                        |
| Orden: 1 * Ponderación: 0                                  |                                                        |
| Fecha inicio : 25/03/2022 📅 * Fecha final : 15/07/2022 📅 * |                                                        |
| Fecha de publicación : 15/07/2022 🛅                        |                                                        |
| Tipo : Periodo nor 💌 *                                     |                                                        |
| Estado : 💿 Abierta 💿 Cerrada                               |                                                        |

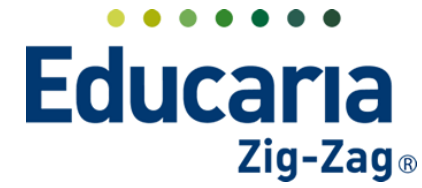

# Alexia 🔊

Para eliminar un periodo debe seleccionar el periodo e ir a la opción eliminar.

| Alexia 🔕                                                                                                    |                                                                 |                   |              |                                                                                                    | ~ _                                                                                     | Colegi                                                                      | o Dem                                                                                                    | o G⊤                                                                                  |                                                                                     |                            |
|----------------------------------------------------------------------------------------------------|-----------------------------------------------------------------|-------------------|--------------|----------------------------------------------------------------------------------------------------|-----------------------------------------------------------------------------------------|-----------------------------------------------------------------------------|----------------------------------------------------------------------------------------------------|---------------------------------------------------------------------------------------|-------------------------------------------------------------------------------------|----------------------------|
|                                                                                                    | Inicio > Plane                                                  | s de estudio 🔰 2º | Científico-H | umanista (N                                                                                                    | MCH-2)                                                                                  |                                                                             |                                                                                                    |                                                                                       |                                                                                     |                            |
| Visión General                                                                                                    | Ficha de pla                                                    | n de estudios 2   | ° Científico | -Humanista                                                                                                    | 3                                                                                       |                                                                             |                                                                                                    |                                                                                       |                                                                                     |                            |
| Filiación                                                                                                    | Datos Periodos                                                  | Aspectos          | Asignatura   | as Agr                                                                                                    | upaciones Cursos                                                                        |                                                                             |                                                                                                    |                                                                                       |                                                                                     |                            |
| Estructura educativa                                                                                                 | 🕂 Añadir nuevo 🕞                                                | e* 🗡 💼            | -            |                                                                                                    |                                                                                         |                                                                             |                                                                                                    |                                                                                       |                                                                                     |                            |
|                                                                                                    |                                                                 |                   |              |                                                                                                    |                                                                                         |                                                                             |                                                                                                    |                                                                                       |                                                                                     |                            |
| Cursos                                                                                                    | Filtrar los resultados                                          | Est Elin          | ninar tivo I | Númer Redu                                                                                                    | ici Nombre(s)                                                                           | Tipo                                                                        |                                                                                                    | Fecha inicio                                                                          | Fecha final                                                                         | Ponder                     |
| Cursos<br>Planes de estudio +                                                                                        | Filtrar los resultados<br>Reducido                              |                   | ninar tivo I | Númer Redu<br>1 1-TR                                                                                                   | I Primer Trimestre                                                                      | Tipo<br>Periodo normal                                                      | •                                                                                                    | Fecha inicio                                                                          | Fecha final                                                                         | Ponder<br>0                |
| Cursos<br>Planes de estudio +<br>Incidencias +<br>Tablas de calificaciones +                                         | Filtrar los resultados<br>Reducido<br>Contiene                  |                   | ninar tivo I | Númer Redu<br>1 1-TR<br>2 2-TR                                                                                         | I Primer Trimestre Segundo Trimestre                                                    | Tipo<br>Periodo normal<br>Periodo normal                                    | <b>•</b>                                                                                                    | Fecha inicio<br>02/03/2022 📅<br>01/06/2022 📅                                          | Fecha final<br>31/05/2022 📅<br>16/09/2022 📅                                         | Ponder<br>0<br>0           |
| Cursos Planes de estudio + Incidencias + Tablas de calificaciones + Tablas de frases +                               | Filtrar los resultados<br>Reducido<br>Contiene                  |                   |              | Númer Redu<br>1 1-TR<br>2 2-TR<br>3 3-TR                                                                               | ICI Nombre(s)<br>Primer Trimestre<br>Segundo Trimestre<br>Tercer Trimestre              | Tipo<br>Periodo normal<br>Periodo normal<br>Periodo normal                  | ▼<br>▼<br>▼                                                                                                    | Fecha inicio<br>02/03/2022 (1)<br>01/06/2022 (1)<br>20/09/2022 (1)                    | Fecha final<br>31/05/2022 11<br>16/09/2022 11<br>09/12/2022 11                      | Ponder<br>0<br>0           |
| Cursos<br>Planes de estudio +<br>Incidencias +<br>Tablas de calificaciones +<br>Tablas de frases +<br>Decretos +     | Filtrar los resultados<br>Reducido<br>Contiene                  |                   |              | Númer         Redu           1         1-TR           2         2-TR           3         3-TR           4         EIN4 | I Primer Trimestre Segundo Trimestre I Segundo Trimestre I Tercer Trimestre             | Tipo<br>Periodo normal<br>Periodo normal<br>Periodo normal                  | <ul> <li></li> <li></li> &lt;</ul> | Fecha inicio<br>02/03/2022 📅<br>01/06/2022 📅<br>20/09/2022 📅                          | Fecha final<br>31/05/2022 11<br>16/09/2022 11<br>09/12/2022 11<br>09/12/2022 11     | Ponder<br>0<br>0           |
| Cursos Planes de estudio Incidencias Tablas de calificaciones Tablas de frases Decretos Departamentos de asignaturas | Filtrar los resultados<br>Reducido<br>Contiene<br>Tipo<br>Todos |                   | minar tivo 1 | Númer Redu<br>1 1-TR<br>2 2-TR<br>3 3-TR<br>4 FINA                                                                     | Nombre(s)       Primer Trimestre       Segundo Trimestre       Tercer Trimestre       L | Tipo<br>Periodo normal<br>Periodo normal<br>Periodo normal<br>Periodo final | ▼<br>▼<br>▼                                                                                                    | Fecha inicio<br>02/03/2022  1<br>01/06/2022  1<br>20/09/2022  1<br>09/12/2022  1<br>1 | Fecha final<br>31/05/2022 (1)<br>16/09/2022 (1)<br>09/12/2022 (1)<br>09/12/2022 (1) | Ponder<br>0<br>0<br>0<br>0 |

Se reflejará el siguiente mensaje de advertencia: ¿Está seguro que quiere borrar el periodo seleccionado? De ser así seleccione aceptar y quedará eliminado el periodo.

|          |          |                                     | $\Omega$ 1 | =          | 50)       |       |
|----------|----------|-------------------------------------|------------|------------|-----------|-------|
| st<br>25 | <u>.</u> | ¿Está seguro que c<br>seleccionado? | juiere b   | orrar el p | eriodo    |       |
|          |          |                                     |            |            |           |       |
|          |          |                                     |            | Cancela    | r Aceptar |       |
|          | × Ш      |                                     |            |            | 1         | •     |
|          | Estado   | Activo Númer Reducio                | No         | mhra(e)    |           | ino - |

Para modificar las fechas de los periodos debe seleccionar el periodo e ir a la opción modificar.

| Alexia 🔊                        |                        |                                       |                                   |                                | Q E              |                  | io Demo | 2 Secret<br>G v | oria Secretari<br>Funcionario |              | G |
|---------------------------------|------------------------|---------------------------------------|-----------------------------------|--------------------------------|------------------|------------------|---------|-----------------|-------------------------------|--------------|---|
| 🏫 Visión General                | Ficha de plan          | de estudio > 2° C<br>n de estudios 2° | tientífico-Huma<br>Científico-Hui | <b>nista (NMC</b> I<br>manista | H-2)             |                  |         |                 |                               |              | - |
| Filiación                       | Datos Periodos         | Aspectos                              | Asignaturas                       | Agrupa                         | ciones Cursos    |                  |         |                 |                               |              |   |
| Estructura educativa            | 🕂 Añadir nuevo 🕞       |                                       |                                   |                                |                  | -                |         |                 |                               |              |   |
| Cursos                          | Filtrar los resultados | Moaijicar                             | Activo Núm                        | er Reduci                      | Nombre(s)        | Тіро             | Fec     | ha inicio       | Fecha final                   | Ponder       |   |
| Planes de estudio +             | Reducido               |                                       | <b>Z</b> 1                        | 1-SEM F                        | Primer semestre  | Periodo normal   | ▼ 01/03 | /2022 🛅         | 15/07/2022                    | <b>ö</b> 0   |   |
| Tablas de calificaciones +      | Contiene 🔻             |                                       | 2                                 | 2-SEM S                        | Segundo semestre | Periodo normal   | ▼ 01/08 | /2022 🛅         | 29/12/2022                    | 0            |   |
| Tablas de frases +              |                        |                                       | 3                                 | FINAL F                        | inal             | Periodo final    | ▼ 29/12 | /2022 🛅         | 29/12/2022                    | 0            |   |
| Decretos +                      | Тіро                   | -                                     |                                   |                                |                  |                  |         |                 |                               | 0            |   |
| Departamentos de<br>asignaturas | Todos 🔻                |                                       |                                   |                                | 14 ×4 Pá         | igina 1 de 1 🍉 ы |         |                 | Mostrand                      | o 1 - 3 de 3 |   |

Editar las fechas y marcar aceptar para guardar los cambios.

| General                                               |                  |
|-------------------------------------------------------|------------------|
| Orden: 1 * Ponderación: 0                             |                  |
| Fecha inicio : 25/03/2022 🛅 * 🔶 Fecha final : 15/07/2 | 022 🛗 *          |
| Fecha de publicación : 15/07/2022 🛅                   |                  |
| Tipo : Periodo nor 🔻 *                                |                  |
| Estado : 🍥 Abierta 🔘 Cerrada                          |                  |
|                                                       |                  |
|                                                       | Aceptar Cancelar |

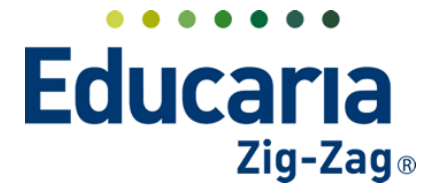

# Alexia 🔊

Para activar un periodo debe marcar el check en la columna activo del periodo que requiere activar.

| Alexia 🔊                   |                                         |                                |                                    |                             |                  | Colegi         | ]<br>o Derr | 2022 Secretar | a Secretori<br>Funcionario |        |
|----------------------------|-----------------------------------------|--------------------------------|------------------------------------|-----------------------------|------------------|----------------|-------------|---------------|----------------------------|--------|
| Yisión General             | Inicio > Planes           Ficha de plan | de estudio > 2° de estudios 2° | Científico-Humar<br>Científico-Hun | i <b>sta (NM</b><br>nanista | CH-2)            |                |             |               |                            |        |
| Filiación                  | Datos Periodos                          | Aspectos                       | Asignaturas                        | Agrup                       | aciones Cursos   |                |             |               |                            |        |
| Estructura educativa       | 🕂 Añadir nuevo 🕞                        | ê* 🖍 🖞                         |                                    |                             |                  |                |             |               |                            |        |
| Cursos                     | Filtrar los resultados                  | Estado                         | Activo Núme                        | er Reduci                   | Nombre(s)        | Tipo           |             | Fecha inicio  | Fecha final                | Ponder |
| Planes de estudio +        | Reducido                                |                                | 1                                  | 1-SEM                       | Primer Semestre  | Periodo normal | ▼           | 02/03/2022 🛗  | 08/07/2022                 | 0      |
| Tablas de calificaciones + | Contiene 🔻                              |                                | 2                                  | 2-SEM                       | Segundo Semestre | Periodo normal | •           | 18/07/2022 📅  | 09/12/2022                 | 0      |
| Tablas de frases +         |                                         |                                | 3                                  | FINAL                       | Final            | Periodo final  | •           | 09/12/2022 🛗  | 09/12/2022 🛅               | 0      |
| Decretos +                 | Тіро                                    |                                |                                    |                             |                  |                |             |               |                            | 0      |

Esta acción define el periodo que está activo para realizar registros en el sistema (notas, descarga de reportes).

\*Este procedimiento debe realizarlo en cada uno de los planes de estudio.